附件

## 2019年上海市部分普通高校专科层次依法自主 招生志愿填报办法

为确保志愿填报顺利进行,建议考生使用以下浏览器进行填报: IE10及以上版本的 IE 浏览器、360 浏览器、火狐 浏览器、搜狗浏览器、Chrome(建议首选谷歌浏览器 Chrome)。

(1)登录上海教育考试院"上海招考热线"网站 (http://www.shmeea.edu.cn),点击首页左下方"考试报 名"栏目。

(2)点击"志愿填报"栏目,即可看到"2019年上海 市部分普通高校专科层次依法自主招生志愿填报"项。

(3)打开志愿填报系统后,根据系统内"2019年上海 市部分普通高校专科层次依法自主招生志愿填报"具体指导 步骤,填报相关志愿信息。

(4)志愿填报完成后,考生可点击"预览"按钮查看 志愿填报信息,点击"完成"按钮结束志愿填报。

(5)志愿填报截止前,考生可多次登录志愿填报系统, 查看或修改志愿。

考生在填报志愿时如遇到操作问题,可在填报时间内 (时间: 3月6日9:00-22:00,3月7日9:00-16:00)内通 过填报系统界面中的咨询 QQ 号进行在线咨询,也可在工作 时间(9:00-16:00)拨打电话 021-35367070进行咨询。